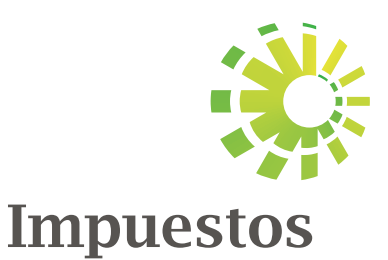

**Internos** 

## Instructivo

# Simuladores Virtuales Declaraciones Juradas

- Impuesto Sobre la Renta Personas Físicas (IR-1)
- Impuesto sobre Transferencias de Bienes
   Industrializados y Servicios (IT-1)

## Simuladores Declaraciones Juradas IR-1 e IT-1

Los Simuladores de las Declaraciones Juradas son una herramienta virtual creada por Impuestos Internos para facilitar el correcto llenado de los Formularios IR-1 e IT-1, junto con sus anexos.

El Formulario IR-1 se utilliza para la Declaración Jurada y/o Pago del Impuesto Sobre la Renta (ISR) de Personas Físicas. El Formulario IT-1 se utiliza para la Declaración Jurada y/o Pago del Impuesto sobre Transferencia de Bienes Industrializados y Servicios (ITBIS).

Los contribuyentes y la ciudadanía en general podrán conocer estos formularios y las informaciones solicitadas en el mismo, además de determinar el impuesto estimado a pagar, cuando aplique. De esta manera, se facilita el proceso de presentación de la declaración por parte de los contribuyentes.

Esta herramienta muestra las casillas que componen cada formulario y sus anexos, con una explicación de lo que debe colocar en cada apartado. A medida que el usuario va llenando cada casilla se va completando la declaración jurada simulada.

Además, ofrece informaciones y aclaraciones sobre los datos solicitados y los documentos requeridos.

#### Informaciones importantes:

- Los Simuladores permiten completar de manera virtual y anónima cada formulario a modo de práctica, por lo que las informaciones suministradas no se registran en la base de datos de Impuestos Internos.
- Si desea conservar los datos ingresados como guía para el llenado de su Declaración Jurada real, debe grabarlo en su computadora una vez completado.
- Los valores colocados en el Formulario IR-1 deben ser totalizados anualmente.

### ¿Cómo utilizar Los Simuladores Virtuales?

 Ingrese a la página de Impuestos Internos www.dgii.gov.do y seleccione "Oficina Virtual".

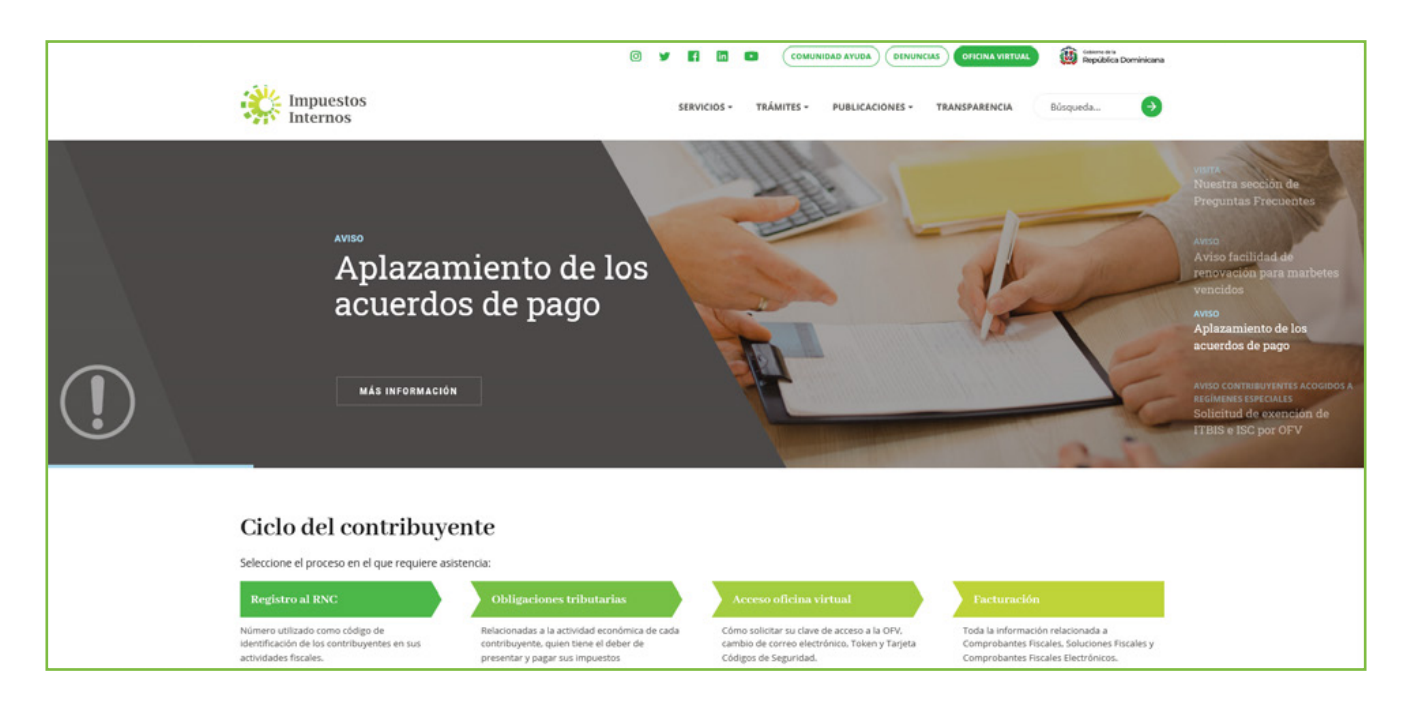

2 En la opción "Guía servicios" seleccione "Simuladores Declaraciones Juradas".

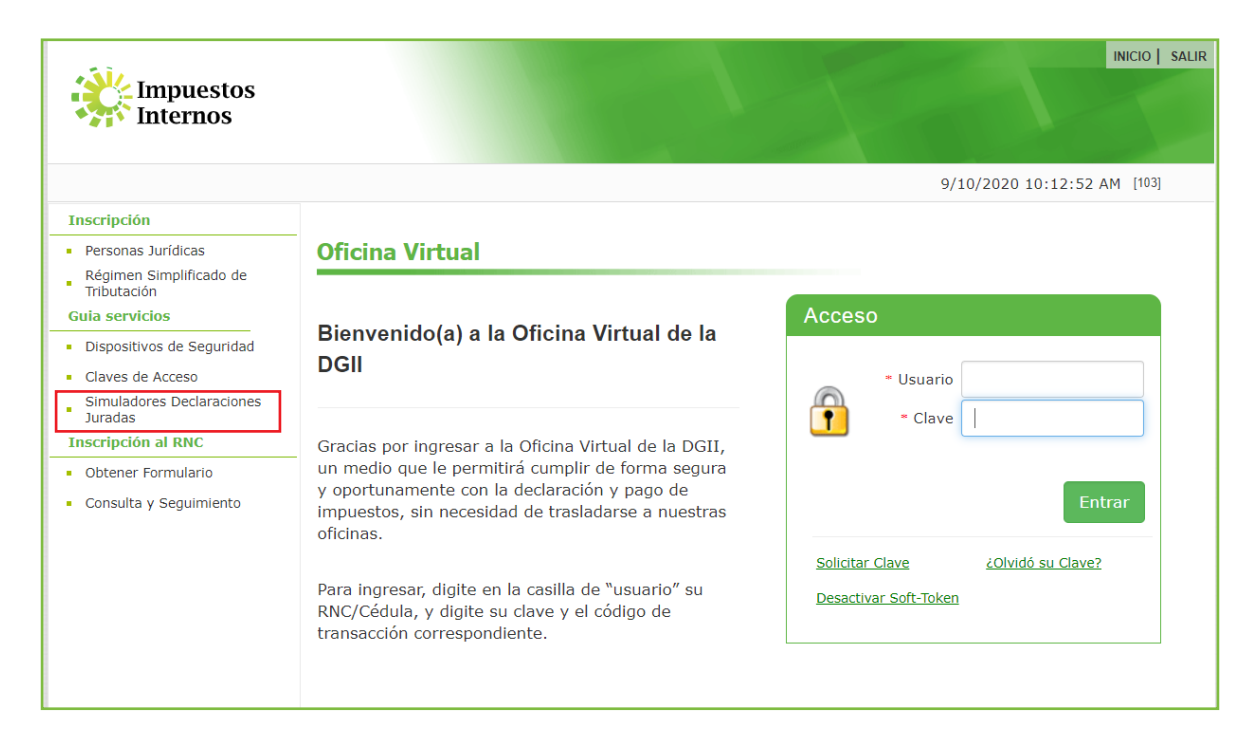

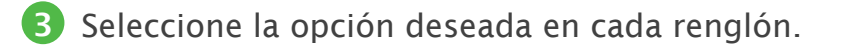

- En "Periodo", elija el año deseado:
  - 2017: corresponde solamente para la declaración del IR-1.
  - 2018: aplica para ambas declaraciones (IT-1 e IR-1).

| Impuestos<br>Internos                                                                                                    |                                                       |                                                                            |                     | INICIO   SALIR |
|----------------------------------------------------------------------------------------------------|-------------------------------------------------------|----------------------------------------------------------------------------|---------------------|----------------|
|                                                                                                    |                                                       |                                                                            | 9/22/2020 9:16:48 A | M [104]        |
| Inscripción Personas Jurídicas Régimen Simplificado de Tributación Gula servicios Dispositivos de Seguridad Claves de Acceso Simuladores Declaraciones Juradas Inscripción al RNC | Simuladores<br>Periodo<br>Declaraciones<br>Formulario | Declaraciones Juradas<br>Selecione el periodo<br>Seleccione la declaración | *<br>*              |                |
| Obtener Formulario     Consulta y Seguimiento                                                                                                    |                                                       |                                                                            |                     |                |

• En "Declaraciones", seleccione la declaración deseada:

- IR-1 Declaración Jurada de las Personas Físicas y Sucesiones Indivisas.
- I-T1 Declaración del ITBIS.

- En "Formulario" deberá completar los anexos en el orden requerido, como se detalla a continuación:
  - Si selecciona IR-1 complete el Anexo B, luego el Anexo A y por último el Formulario IR-1.
  - Al elegir el IT-1 complete el Anexo A y luego el Formulario IT-1.

| Impuestos<br>Internos                                                        |               | IN IN                                                                  | IICIO   SALI |
|------------------------------------------------------------------------------|---------------|------------------------------------------------------------------------|--------------|
|                                                                              |               | 9/22/2020 9:16:48 AM                                                   | [104]        |
| Inscripción                                                                  |               |                                                                        |              |
| Personas Jurídicas     Régimen Simplificado de     Tributación               | Simuladores   | Declaraciones Juradas                                                  |              |
| Guia servicios                                                               | Periodo       | 2017 🗸                                                                 |              |
| Dispositivos de Seguridad     Claves de Acceso     Simuladores Declaraciones | Declaraciones | IR1- Declaración Jurada de las Personas Físicas y Sucesiones Indivisas |              |
| Juradas<br>Inscripción al RNC                                                | Formulario    | 1. ANEXO B                                                             |              |
| Obtener Formulario                                                           |               | 2. ANEXO A                                                             |              |
| <ul> <li>Consulta y Seguimiento</li> </ul>                                   |               | 3. FORMULARIO IR-1                                                     |              |
|                                                                              | <b>6</b>      | structivo Simuladores                                                  |              |

4 Luego de seleccionar el formulario a completar, pulse en cada apartado para desplegarlo.

| Periodo                                                 | 2017 *                                                                                                    |
|---------------------------------------------------------|----------------------------------------------------------------------------------------------------|
| Declaraciones                                           | IR1- Declaración Jurada de las Personas Físicas y Sucesiones Indivisas                                                                                                    |
| Formulario                                              | 1. ANEXO B                                                                                                    |
|                                                         | 2. ANEXO A                                                                                                    |
|                                                         | 3. FORMULARIO IR-1                                                                                                    |
| <b>ð</b> 1                                              | istructivo Simuladores                                                                                                    |
| <b>f</b> In<br>IR1- Dec                                 | <u>istructivo Simuladores</u><br>claración Jurada de las Personas Físicas y Sucesiones Indivisas                                                                                   |
| IR1- Dec<br>• Periodo: 20<br>• Declaración:             | <u>istructivo Simuladores</u><br>claración Jurada de las Personas Físicas y Sucesiones Indivisas<br>17<br>: IRI- Declaración Jurada de las Personas Físicas y Sucesiones Indivisas |
| IR1- Dec<br>Periodo: 20:<br>Declaración:<br>I. INGRESOS | Istructivo Simuladores<br>Claración Jurada de las Personas Físicas y Sucesiones Indivisas<br>17<br>: IRI- Declaración Jurada de las Personas Físicas y Sucesiones Indivisas        |

5 Al elegir cada apartado, se desplegarán las casillas correspondientes, para ser completadas.

|                                                                                                    | ×  |
|----------------------------------------------------------------------------------------------------|----|
| I. INGRESOS                                                                                                    |    |
| <ol> <li>INGRESOS POR VENTAS BIENES LOCALES</li> <li>Monto de las ventas de bienes realizadas en el país durante el ejercicio fiscal a declarar. Estos ingresos</li> <li>deben estar reportados en el Formato de Envío 607 γ/o Libro de Ventas.</li> </ol>                                                                                                    | 0D |
| 2. INGRESOS POR EXPORTACIONES<br>Monto de las ventas de bienes y/o prestaciones de servicios realizados en el exterior.                                                                                                    | 00 |
| 3. INGRESOS POR PRESTACIÓN DE SERVICIOS<br>Monto de las prestaciones de servicios realizados en el país. Estos ingresos deben estar reportados en el<br>Formato de Envio 607.                                                                                                    | 00 |
| 4. INGRESOS POR HONORARIOS PROFESIONALES<br>Monto de las honorarios <sup>*</sup> recibidos durante el ejerciclo fiscal a declarar.<br>*Honorarios se refiere al pago que parcibe una parsona que ejerce su profesión de manera independiente.<br>Debe tener las facturas con Número de Comprobante Fiscal que sustenten estos ingresos, y los mismos<br>deben estar reportados en el Formato de Envio 607. | 00 |
| 5. INGRESOS POR ALQUILLERES<br>Monto de ingresos recibidos por alquileres durante el ejercicio fiscal a declarar. Estos ingresos deben estar<br>reportados en el Formato de Envío 607.                                                                                                    | 00 |
| 1 2 3                                                                                                    |    |

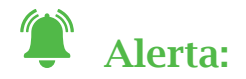

Al colocar algún caracter diferente a números, le saldrán las letras "NaN" indicando un error, lo cual no le representará ningún valor en la declaración.

1. INGRESOS POR VENTAS BIENES LOCALES Monto de las ventas de bienes realizadas en el país durante el ejercicio fiscal a declarar. Estos ingresos Man deben estar reportados en el Formato de Envío 607 y/o Libro de Ventas. 6 Al finalizar el llenado de cada renglón, verifique las casillas de los totales y pulse la X roja a la derecha, para cerrarlo y abrir el próximo.

| I. INGRESOS                                                                                                    |      |
|----------------------------------------------------------------------------------------------------|------|
| 1. INTERESES SOBRE INVERSIÓN                                                                                                    |      |
| tonto de los ingresos por intereses* recibidos durante el ejercicio fiscal a declarar.<br>Intereses se refiere al porcentaje de dinero que se obtiene como beneficio de los ahorros o créditos,<br>Intereses de la declaración de la declaración de las declaracións de los anoros o créditos. | 0.00 |
| nversiones en boisas de valores, londos de inversiones, entre otros.                                                                                                    |      |
| 12. VENTAS DE BIENES DE CAPITAL                                                                                                    |      |
| Nonto de los ingresos recibidos por las ventas de bienes de capital* del negocio, durante el ejercicio fiscal                                                                                                    |      |
| i declarar.<br>'Un bien de capital es un bien duradero (aquel que no se agota de manera temprana) usado en la<br>un duratín de biene a capital en la capital de la capital de temprana) de secondo de la capital de temprana de                                                                | 0.00 |
| noucción de orenes o servicios relacionados ar negoció. Por ejempio, los cercinos, inaquinana pesada,<br>intre otros.                                                                                                    |      |
| 3 INCRESS DOD DIVIDENDOS                                                                                                    |      |
| to include ingresos recibidos por dividendos* durante el ejercicio fiscal a declarar.<br>Un dividendo es la cuota de dinero de una empresa que se reparte entre los accionistas al distribuir sus<br>titidades e fisu da año                                                                   | 0.00 |
| CONTRACT & FILM AND MIN.                                                                                                    |      |
| 4. TOTAL INGRESOS NO SUJETOS AL PAGO DE ANTICIPOS                                                                                                    | 0.00 |
| sta casilla se completa automáticamente. Es el resultado de sumar las casillas desde la 10 hasta la 13.                                                                                                    |      |
|                                                                                                    |      |
| 5. TOTAL INGRESOS                                                                                                    | 0    |
| (5. TOTAL INGRESOS<br>sta casilla se completa automáticamente. Es el resultado de sumar las casillas 9 + 14.                                                                                                    |      |

Al completar el último renglón del anexo correspondiente, coloque el cursor sobre "¿Formulario completado?" y presione "Sí". Luego de esto puede pulsar la opción "Vista previa" para visualizar la información completada.

| ډ                                                                                                    | ٤ |
|----------------------------------------------------------------------------------------------------|---|
| XI. BENEFICIO (PÉRDIDA) DEL EJERC. ANTES DE IMP. SOBRE LA RENTA                                                                                                    |   |
| 69. BENEFICIO (PÉRDIDA) DEL EJERC. ANTES DE IMP. SOBRE LA RENTA<br>Esta casilla se completa automáticamente. Es el resultado de restar las casillas 15-21-28-37-38-46-52-56-<br>64-68. |   |
|                                                                                                    |   |
| ¿Formulario Completado? Si                                                                                                    |   |
| Vista previa                                                                                                    |   |
| IV. GASTOS POR TRABAJOS, SUMINISTROS Y SERVICIOS                                                                                                    |   |
| V. ARRENDAMIENTOS                                                                                                    |   |
| VI. GASTOS DE ACTIVOS FIJOS                                                                                                    |   |
| VII. GASTOS DE REPRESENTACIÓN                                                                                                    |   |
| VIII. OTRAS DEDUCCIONES ADMITIDAS                                                                                                    |   |
| IX. GASTOS FINANCIEROS                                                                                                    |   |
| X. GASTOS EXTRAORDINARIOS                                                                                                    |   |
| XI. BENEFICIO (PÉRDIDA) DEL EJERC. ANTES DE IMP. SOBRE LA RENTA                                                                                                    |   |

8 Puede avanzar al próximo formulario, para completar las informaciones de la misma forma que en el anterior.

| Periodo                                    | 2017 *                                                                                                    |
|--------------------------------------------|----------------------------------------------------------------------------------------------------|
| eclaraciones                               | IR1- Declaración Jurada de las Personas Físicas y Sucesiones Indivisas                                                                                                    |
| Formulario                                 | 1. ANEXO B                                                                                                    |
|                                            | 2. ANEXO A                                                                                                    |
|                                            | 3 FORMULARIO IR-1                                                                                                    |
| <b>1</b>                                   | Istructivo Simuladores                                                                                                    |
| B IR1- Dec                                 | <u>istructivo Simuladores</u><br>claración Jurada de las Personas Físicas y Sucesiones Indivisas                                                                                                    |
| IR1- Dec<br>• Periodo: 20<br>• Declaración | Istructivo Simuladores<br>Instructivo Simuladores<br>Indivisas<br>Internation Jurada de las Personas Físicas y Sucesiones Indivisas<br>Internation Jurada de las Personas Físicas y Sucesiones Indivisas |

8 Al finalizar el llenado del formulario principal (IR-1 o IT-1) tendrá la misma opción de "Vista previa" y la de visualizar su declaración simulada, pulsando "Formulario IT1" o "Formulario IR1", según aplique.

| III. LIQUIDACIÓN                                                                                                    |      |
|----------------------------------------------------------------------------------------------------|------|
|                                                                                                    |      |
| 20. INTERÉS INDEMNIZATORIO POR ANTICIPOS NO PAGADOS                                                                                                    |      |
| El interes indemnizatorio se produce por no haber pagado los anticipos dentro de la fecha limite de pago<br>correspondiente. Las nenalidades son computadas hasta la fecha límite de presentación de la declaración                                                                                                    |      |
| jurada. En caso de anticipos pagados luego de la fecha hábil, aplica un 1.10% acumulativo de interés<br>indemnizatorio por cada mes o fracción de mes sobre el monto a pagar, en atención al Art. 252 del Código                                                                                                    | 0.00 |
| Nota: Puede calcular los recargos e intereses a través del portal                                                                                                    |      |
| www.dgii.gov.do/servicios/calculadoras/recargos                                                                                                    |      |
|                                                                                                    |      |
| 21. TOTAL A PAGAR (Casillas 15+17+18+19+20)<br>Esta casilla se completa automáticamente. Este monto resulta de sumar las casillas 15.<br>Información importante: Para conocer cómo enviar esta declaración a través de la Oficina Virtual (OFV),<br>puede consultar el "Tutorial Declaración de Impuesto Sobre la Renta para las Personas Físicas (IR-1) a<br>través de la Oficina Virtual", disponible en la página web de la DGII, en la sección "Tutoriales".          | 0.00 |
| 21. TOTAL A PAGAR (Casillas 15+17+18+19+20)<br>Esta casilla se completa automáticamente. Este monto resulta de sumar las casillas 15.<br>Enformación importante: Para conocer cómo enviar esta declaración a través de la Oficina Virtual (OFV),<br>puede consultar el "Tutorial Declaración de Impuesto Sobre la Renta para las Personas Físicas (IR-1) a<br>través de la Oficina Virtual", disponible en la página web de la DGII, en la sección "Tutoriales".<br>1 2 3 | 0.00 |

Por último, si desea, tendrá la opción de imprimir tanto la información que visualiza en vista previa, como el formulario de su declaración simulada.

| • Declaración: IR1- Declaración Jurada de las Personas Físicas y Sucesione<br>• Periodo: 2017<br>• Formulario: Formulario IR-1                                                                                                    | es Indivisas | ^ |
|----------------------------------------------------------------------------------------------------|--------------|---|
| II. RENTA NETA IMPONIBLE                                                                                                    | Monto        |   |
| A. INGRESOS (Viene de la casilla 15 Total de Ingresos del Anexo B)<br>Esta casilla se completa automáticamente. Es el monto total de los ingresos obtenidos durante el ejercicio fiscal a<br>declarar.                                                                                                    | RD\$0.00     |   |
| B. INGRESOS BRUTOS SUJETOS AL PAGO DE ANTICIPOS (Viene de la casilla 9 Total de Ingresos por<br>Operaciones del Anexo B)<br>Esta casilla se completa automáticamente. Es el monto total de los ingresos, que están sujetos al pago de<br>anticipos, durante el ejercicio fiscal a declarar.                                                                                                    | RD\$0.00     |   |
| <ol> <li>BENEFICIO O PÉRDIDA NETA ANTES DEL IMPUESTO (Viene de la casilla 69 Beneficio (Pérdida) del<br/>Ejercicio antes de ISR del Anexo B)</li> <li>Esta casilla se completa automáticamente. Es el resultado de la diferencia de Ingresos menos Costos y Gastos.</li> </ol>                                                                                                    | RD\$0.00     |   |
| 2. GASTOS NO ADMITIDOS<br>Colocar el monto total de los gastos no admitidos* realizados durante el ejercicio fiscal a declarar.*Los gastos no<br>admitidos son: gastos personales, las sumas retiradas por el dueño, o socios a cuenta de ganancias; o en la calidad<br>de sueldo, las pérdidas provenientes de operaciones ilícitas, el ISR y sus recargos, multas e intereses, el Impuesto<br>sobre Sucesiones y Donaciones, gastos sin comprobantes, entre otros, según lo estipulado en el Artículo 288, del<br>Código Tributario. | RD\$0.00     | ~ |
|                                                                                                    |              |   |
| Imprimir Vista                                                                                                    |              |   |

| Anexo B Anexo A Formulario IR-1                                                                                                    |         |                                                                   |
|----------------------------------------------------------------------------------------------------|---------|-------------------------------------------------------------------|
| DIRECCIÓN GENERAL DE IMPUESTOS INTERNOS<br>DECLARACIÓN JURADA DE IMPUESTOS SOBRE LA RENTA PARA LAS PERSONAS<br>FISICAS                                                                                                    | ANEXO B | -                                                                 |
| Version 2017                                                                                                    |         |                                                                   |
| ATOS PERSONALES DECLARANTE                                                                                                    |         |                                                                   |
| NC/CEDULA NOMBRE(S) Y APELLIDOS(S)                                                                                                    |         |                                                                   |
|                                                                                                    |         |                                                                   |
|                                                                                                    |         |                                                                   |
|                                                                                                    |         |                                                                   |
| I. INGRESOS                                                                                                    |         | Monto                                                             |
| I. INGRESOS<br>I. INGRESOS POR VENTAS BIENES LOCALES                                                                                                    |         | Monto<br>RD\$0.00                                                 |
| . INGRESOS POR VENTAS BIENES LOCALES                                                                                                    |         | Monto<br>RD\$0.00<br>RD\$0.00                                     |
| . INGRESOS POR VENTAS BIENES LOCALES<br>. INGRESOS POR EXPORTACIONES<br>. INGRESOS POR PRESTACIÓN DE SERVICIOS                                                                                                    |         | Monto<br>RD\$0.00<br>RD\$0.00<br>RD\$0.00                         |
| INGRESOS POR VENTAS BIENES LOCALES      INGRESOS POR EXPORTACIONES      INGRESOS POR PRESTACIÓN DE SERVICIOS      INGRESOS POR HONORARIOS PROFESIONALES                                                                                                    |         | Monto<br>RD\$0.00<br>RD\$0.00<br>RD\$0.00<br>RD\$0.00             |
| INGRESOS POR VENTAS BIENES LOCALES      INGRESOS POR EXPORTACIONES      INGRESOS POR PRESTACIÓN DE SERVICIOS      INGRESOS POR HONORARIOS PROFESIONALES      INGRESOS POR ALQUILERES                                                                          |         | Monto<br>RD\$0.00<br>RD\$0.00<br>RD\$0.00<br>RD\$0.00<br>RD\$0.00 |
| T. INGRESOS         I. INGRESOS POR VENTAS BIENES LOCALES         2. INGRESOS POR EXPORTACIONES         3. INGRESOS POR PRESTACIÓN DE SERVICIOS         4. INGRESOS POR HONORARIOS PROFESIONALES         5. INGRESOS POR ALQUILERES         5. OTROS INGRESOS |         | Monto<br>RD\$0.00<br>RD\$0.00<br>RD\$0.00<br>RD\$0.00<br>RD\$0.00 |

# dgii.gov.do

(809) 689-3444 desde Santo Domingo. 1 (809) 200-6060 desde el interior sin cargos. (809) 689-0131 Quejas y Sugerencias.

informacion@dgii.gov.do

#### IMPUESTOS INTERNOS Septiembre 2020

Publicación informativa sin validez legal

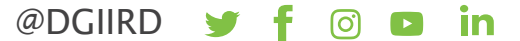